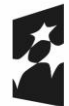

Dofinansowane przez Unię Europejską

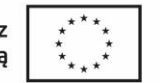

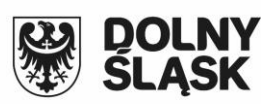

# E-usługa dla komorników

Umowa: ZPWD.11.1.2024

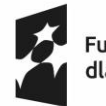

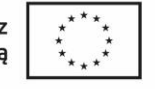

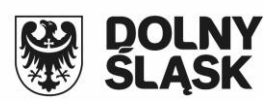

## Spis treści

| 1. | Nadawanie uprawnień  | 3 |
|----|----------------------|---|
| 2. | Korzystanie z modułu | 3 |

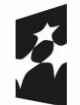

Fundusze Europejskie dla Dolnego Śląska

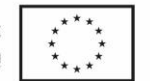

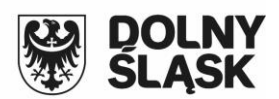

### 1. Nadawanie uprawnień

E-usługa stanowi rozwinięcie dostępnej dla komorników usługi zapytań komorniczych służącej do przeszukiwania powiatowych baz ewidencji gruntów i budynków w celu identyfikacji nieruchomości należących do dłużnika objętego nakazem komorniczym. Po rozbudowaniu usługi dostępna jest możliwość nie tylko przeszukania baz powiatowych ale w przypadku pozytywnej odpowiedzi złożenie wniosku o wypis/informację dotyczące odszukanych nieruchomości, wystawienie opłaty, opłacenie materiałów i wygenerowanie wnioskowanej informacji przez pracownika lub automatycznie. Komornik sądowy będzie posiadał wgląd we wnioski, które zostały już wcześniej zrealizowane.

Komornicy mają dostęp do modułu poprzez standardowe okno logowania. Należy zatem w panelu administratora geoportalu dodać ich do listy użytkowników (podobnie jak gminy czy geodeci) i ustawić odpowiednie prawa. Generalnie powinni mieć dostęp wyłącznie do zapytań komorniczych bez prawa do innych danych i usług:

| Profil EWMAPY: default 🔹 Dostęp do bazy EWOPISU: Brak                                                              |  |  |  |  |
|----------------------------------------------------------------------------------------------------|--|--|--|--|
| Lista dostępnych baz EWOPISu:<br>Lista baz EWOPISu oddzielona przecinkami. Pusta lista - dostęp do wszystkich baz. |  |  |  |  |
| Dostęp do bazy BANKU OSNÓW: Brak 💌 Wydruki w skali: Nie 💌                                                          |  |  |  |  |
| ID osoby w OŚRODKU Płatnik: Wykonawca (opcja): Rzeczoznawca: Komornik: 231                                         |  |  |  |  |
| Dodatkowe moduły:                                                                                                  |  |  |  |  |

Dostęp do modułu komorników jest możliwy po wpisaniu identyfikatora osoby w polu *Komornik*. Identyfikator osoby ustala się w programie OŚRODEK na tej samej zasadzie, co identyfikator dla geodety. Puste pole *Komornik* oznacza brak praw do zapytań komorniczych. Ustawienie tego pola na 1 oznacza, że osoba będzie miała prawo przeglądania, ale nie będzie mogła zamawiać wypisów. Jest to też tryb kompatybilny z poprzednią wersją modułu obsługi komorników.

### 2. Korzystanie z modułu

Po zalogowaniu się do modułu obsługi komorników i wykonaniu zapytania czy w bazie EGIB istnieje wybrana osoba lub instytucja, w przypadku w przypadku pozytywnego wyniku powinna być dostępna opcja:

#### Formularz zamówienia wypisu

Po jej wciśnięciu pojawi się interaktywny formularz wniosku zamówienia wypisu dla działek wyszukanego podmiotu. Po wypełnieniu wniosku i wciśnięciu przycisku Wyślij wniosek zostanie on automatycznie zarejestrowany w systemie informatycznym Powiatu.

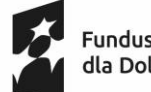

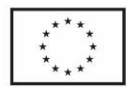

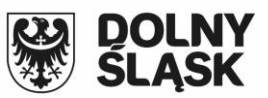

Po weryfikacji wniosku, pracownika PODGIK wygeneruje dokument obliczenia opłaty (DOO). Będzie on dostępny z poziomu Panelu Komornika w szczegółach złożonego wniosku. Będzie również dostępna opcja *Zapłać*. Umożliwi ona wykonanie internetowej płatności za udostępniane dane.

| Dokumenty do pobrania                                                                                                    |                                            |  |  |
|----------------------------------------------------------------------------------------------------|--------------------------------------------|--|--|
|                                                                                                    | Przeglądanie/drukowanie Pobieranie na dysk |  |  |
|                                                                                                    | Wniosek EGiB Dokument Obliczenia Opłaty    |  |  |
|                                                                                                    |                                            |  |  |
| Opłacenie wniosku                                                                                                    |                                            |  |  |
|                                                                                                    | Zapłać online                              |  |  |
| lub opłać wniosek przelewem na podstawie danych zawartych w Dokumencie Obliczenia Opłaty. Możesz przesłać potwierdzenie zapłaty w postaci<br>pliku PDF (lecz nie jest to konieczne). Przesłane potwierdzenie może przyspieszyć realizację wniosku. |                                            |  |  |
| Wybierz plik: Browse No file selected.                                                                                                    |                                            |  |  |
|                                                                                                    | Wyślij potwierdzenie zapłaty               |  |  |

Wykonanie płatności zostanie automatycznie odnotowane w systemie informatycznym w Starostwie Powiatowym. Po odnotowaniu opłaty. Pracownik PODGIK obsługujący wniosek wygeneruje wymagane dokumenty i udostępni je do pobrania z poziomu Panelu Komornika.

| Dokumenty do pobrania                                    |  |  |
|----------------------------------------------------------|--|--|
| Przeglądanie/drukowanie O Pobieranie na dysk             |  |  |
| Wniosek EGiB     Dokument Obliczenia Opłaty     Licencja |  |  |
|                                                          |  |  |
| Dane do pobrania                                         |  |  |
| wypis.pdf Pobierz plik                                   |  |  |